# TONY GONZALEZ 2012 ©

#### SINGLE NEGATIVE WORKFLOW

# 1. Open document

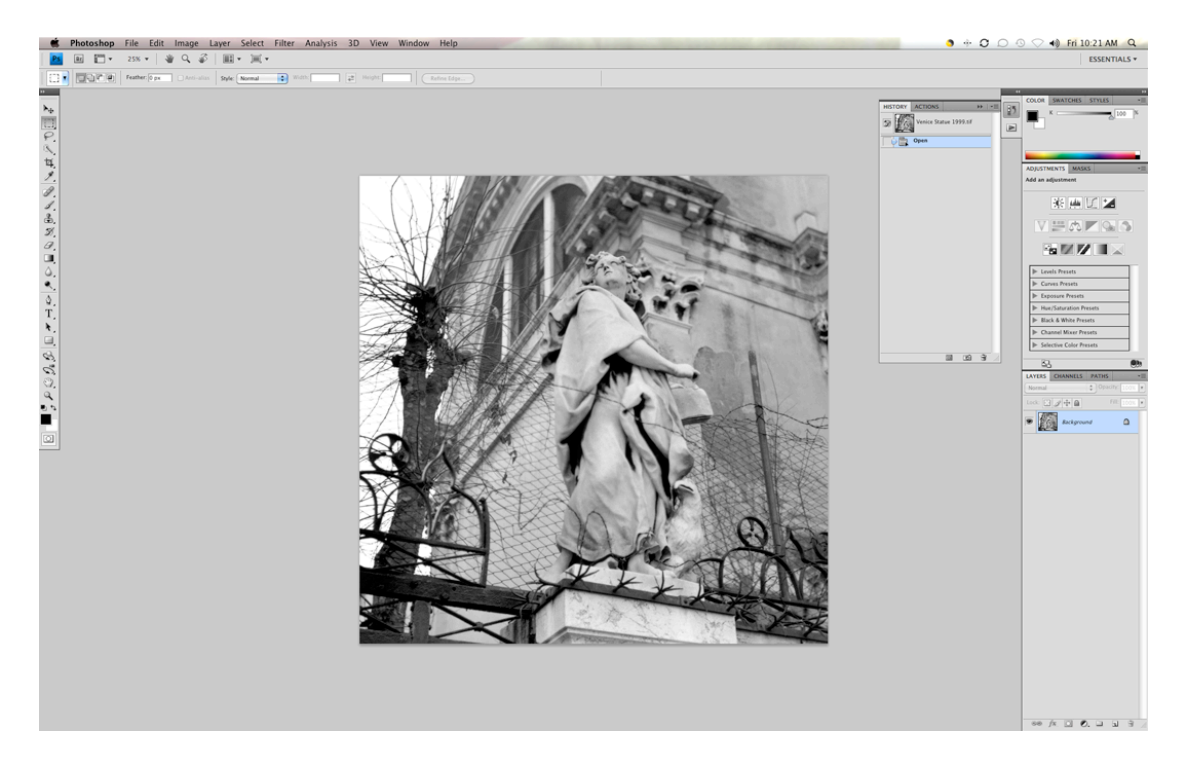

# 2. Image-Adjustment-Invert

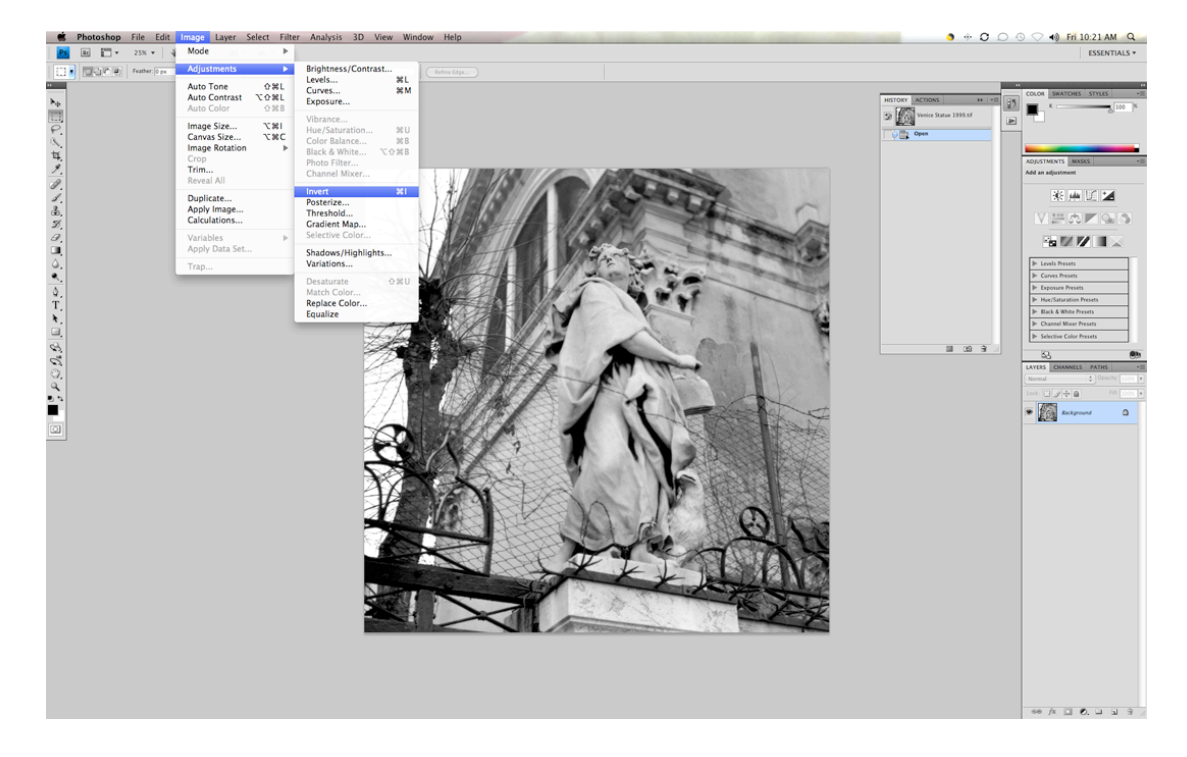

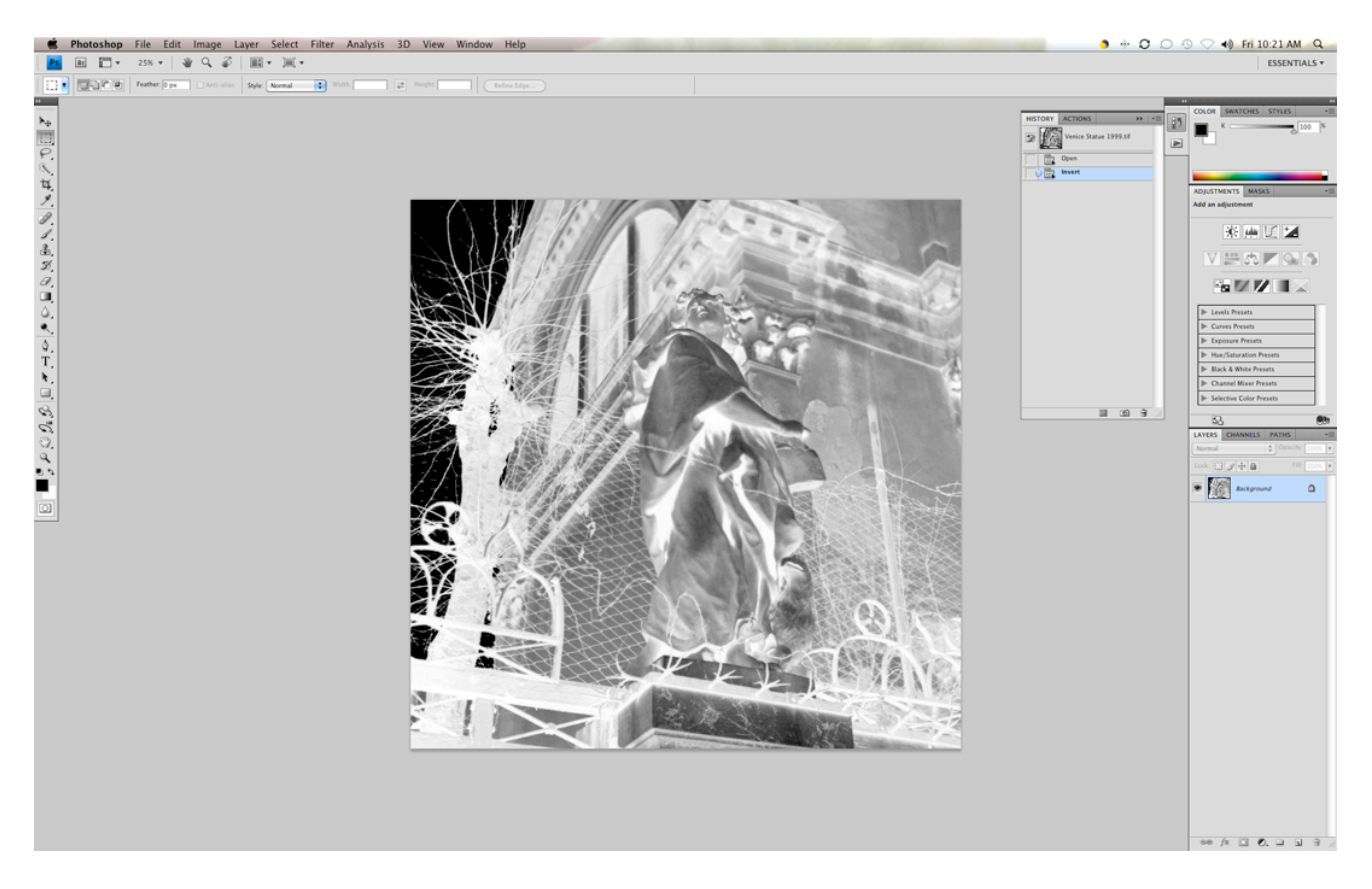

## 3. Image-Adjustment-Levels

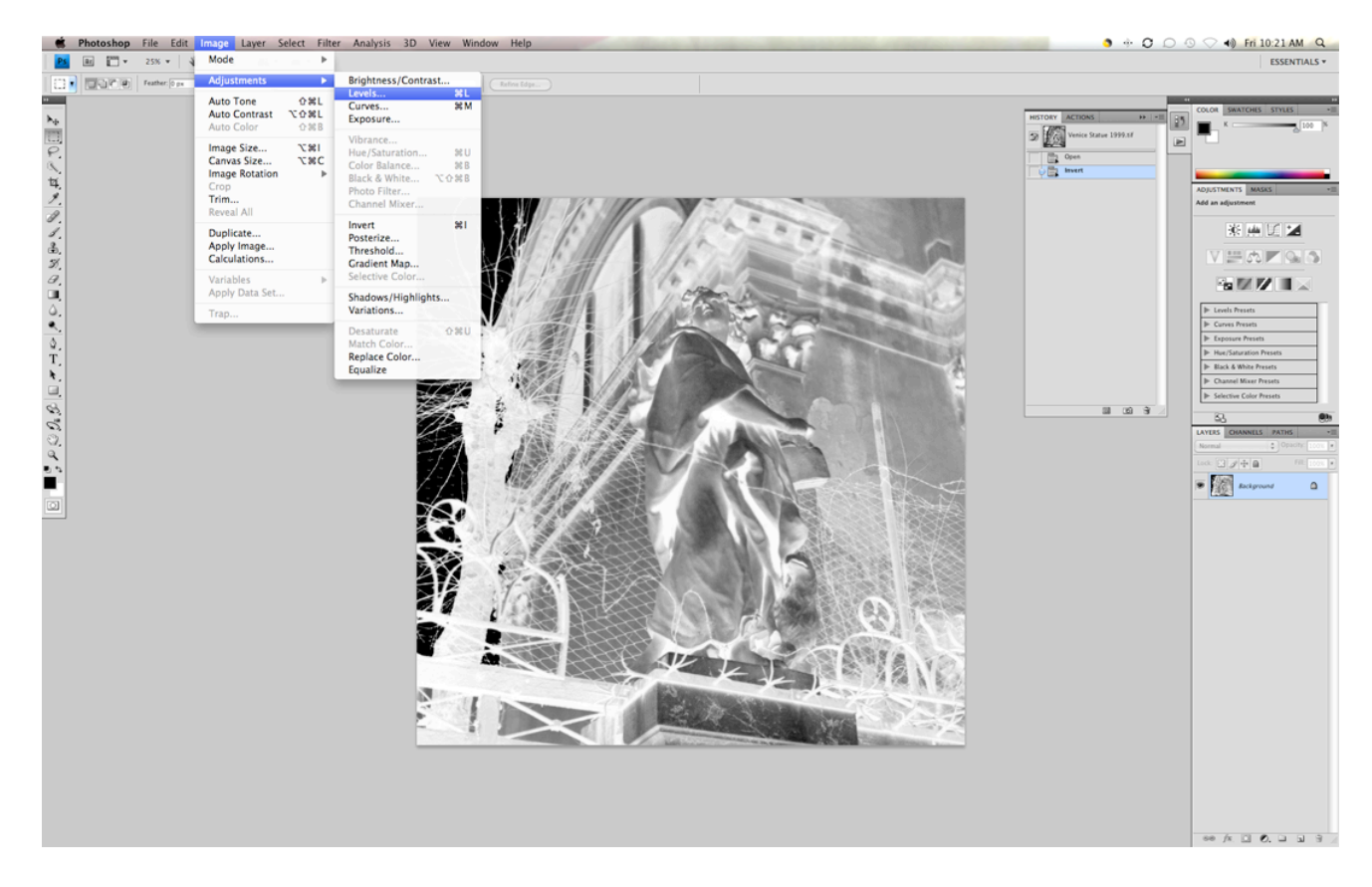

4. Auto

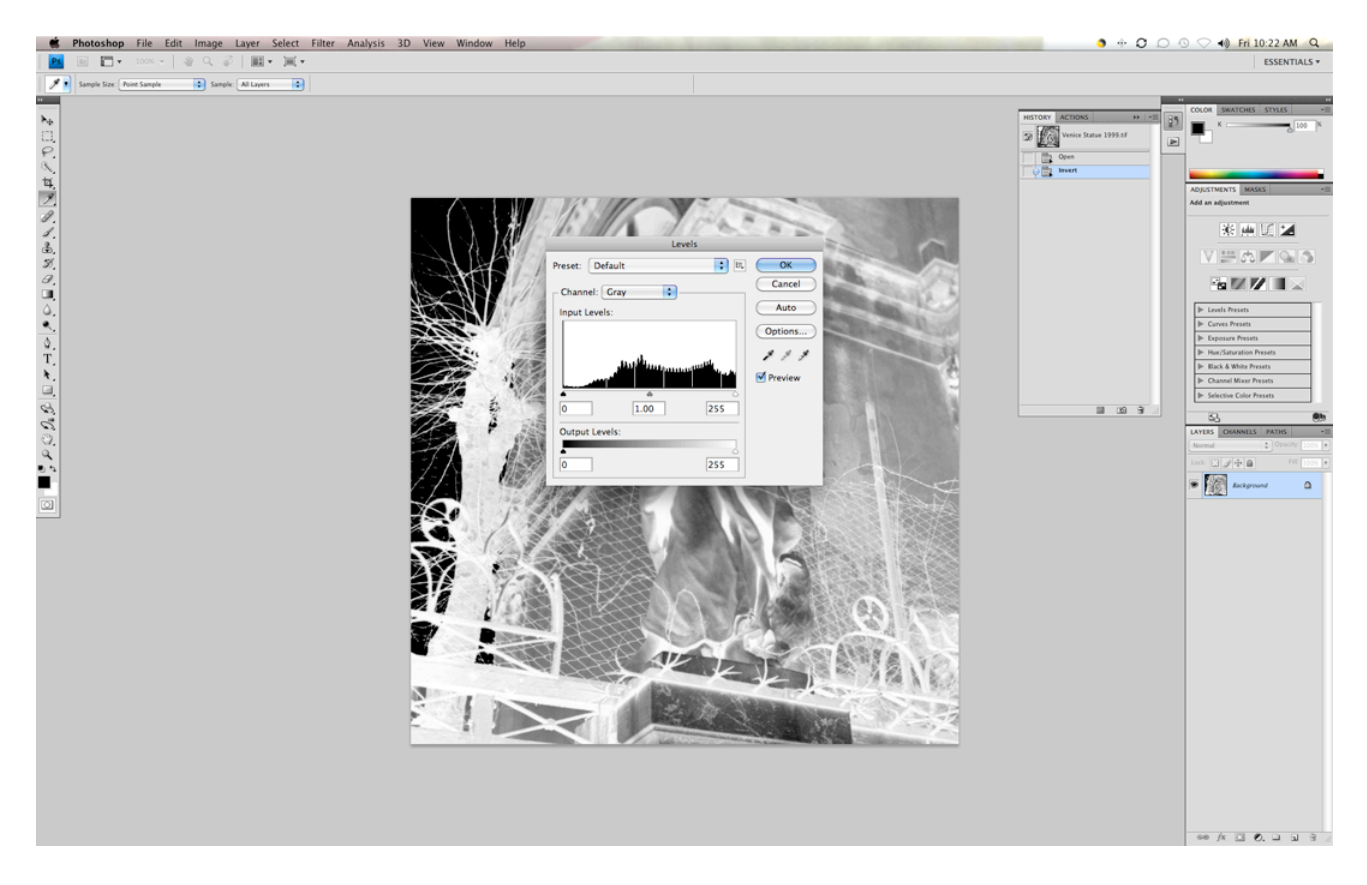

5. Image-Adjustment-Curves

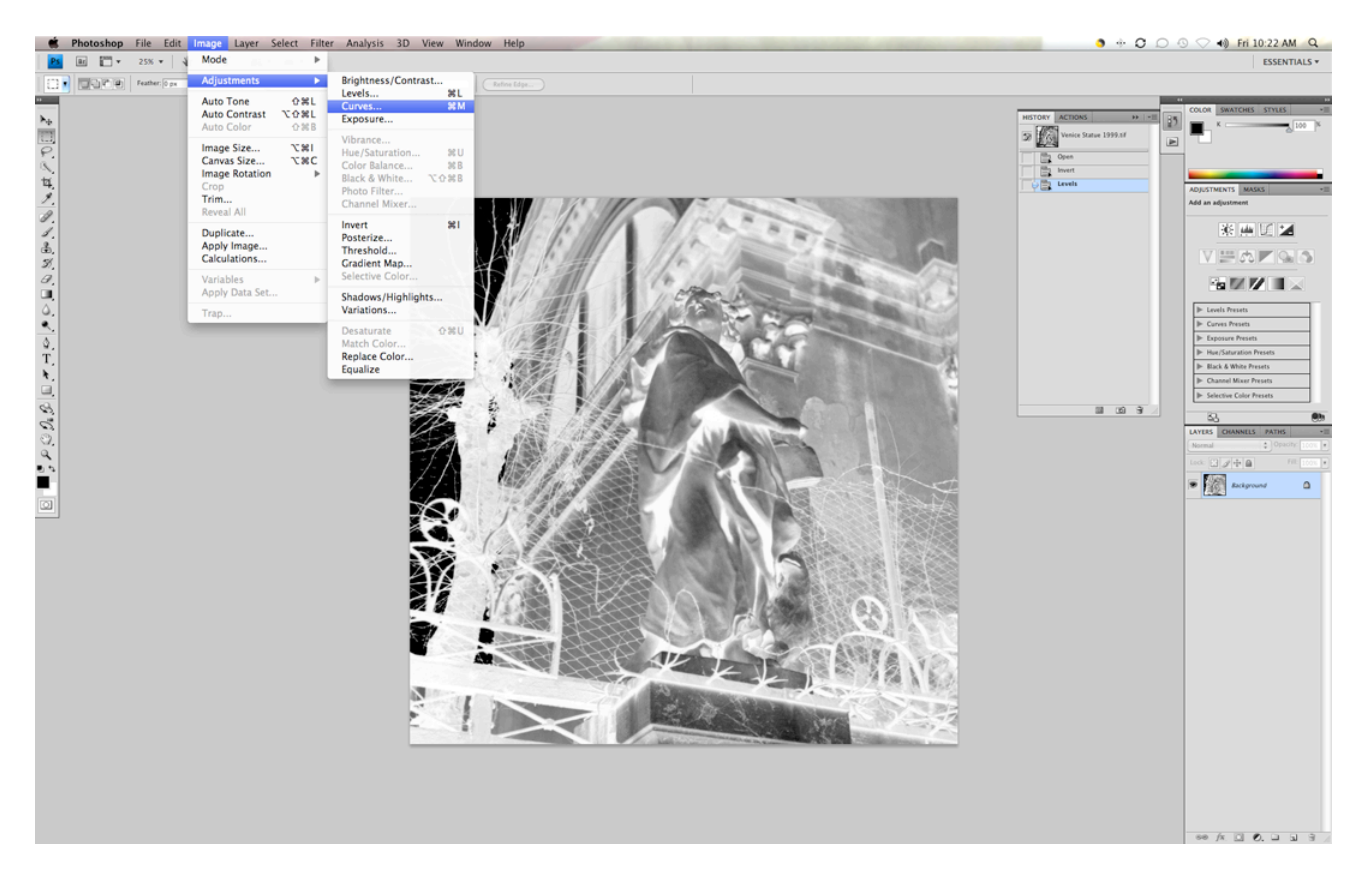

## 6. Apply CURVE

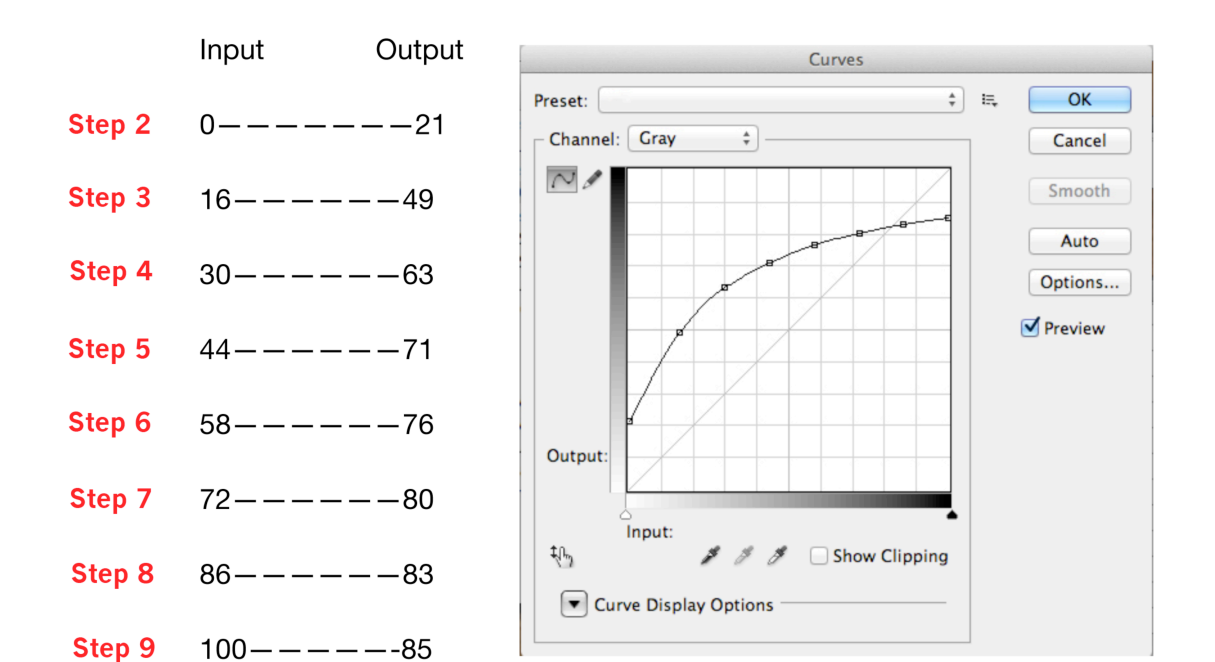

7.

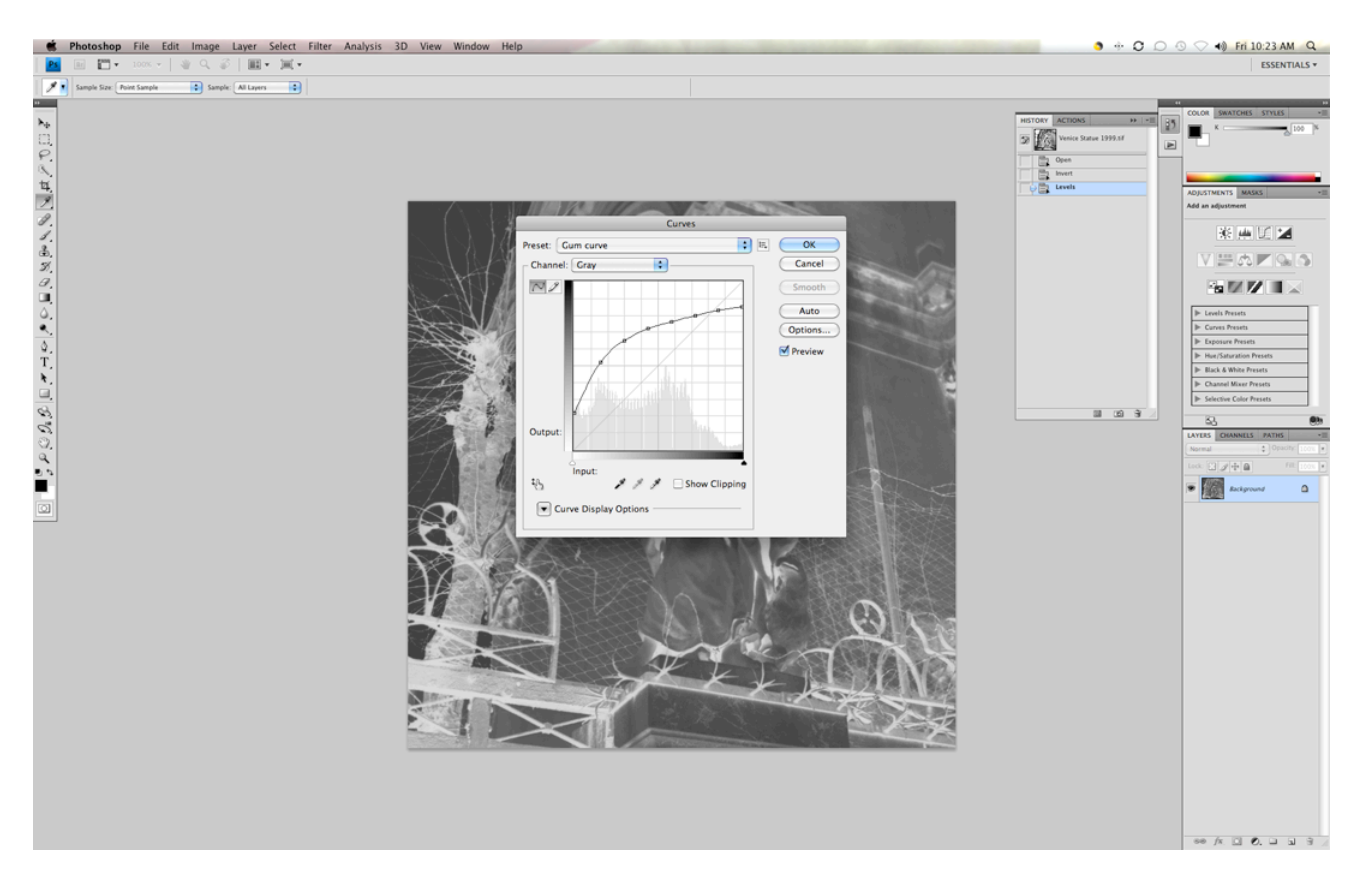

## 8. Image-Image Size

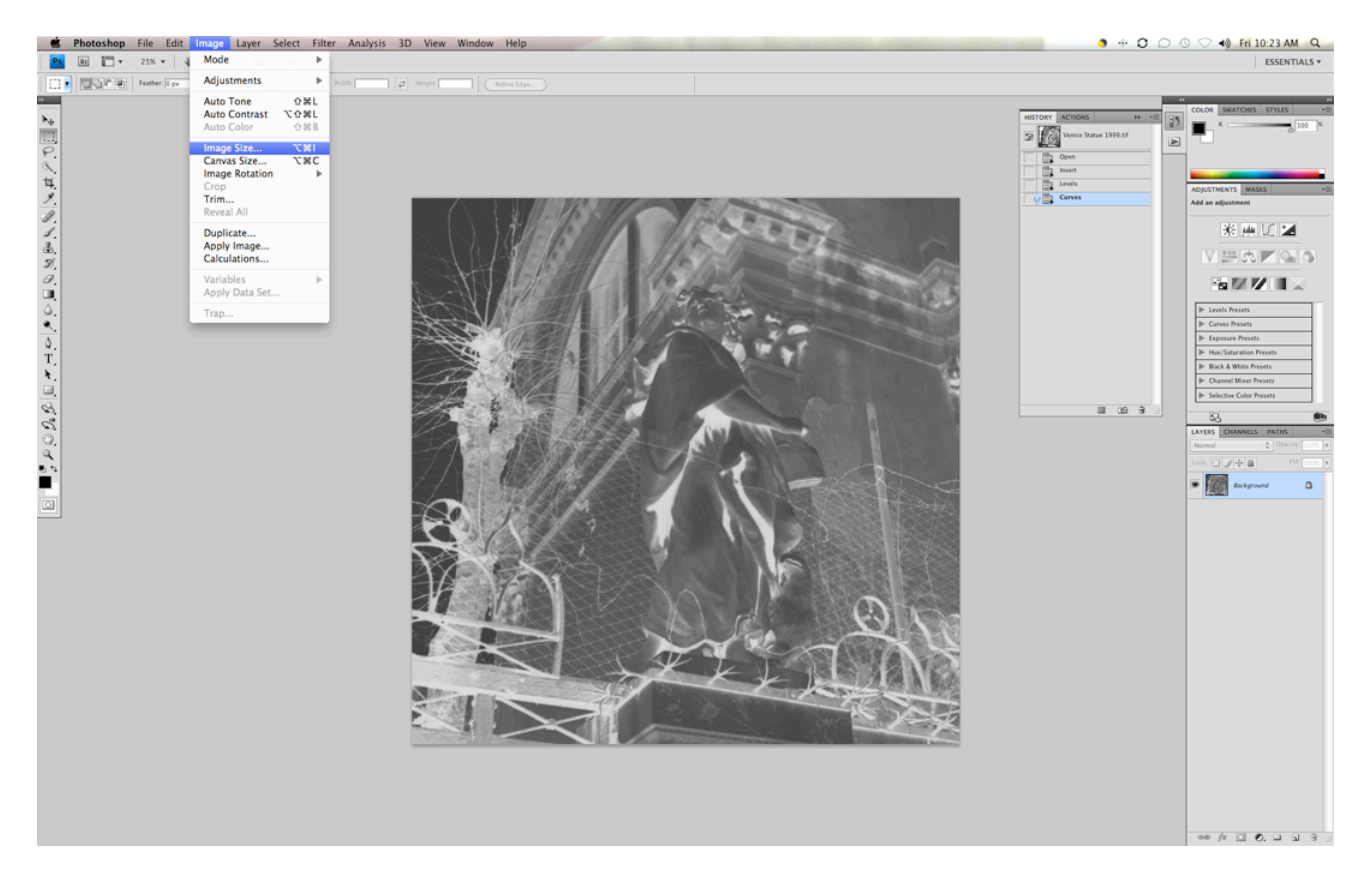

9. Width & Height to fit media-Resolution 300 Pixels

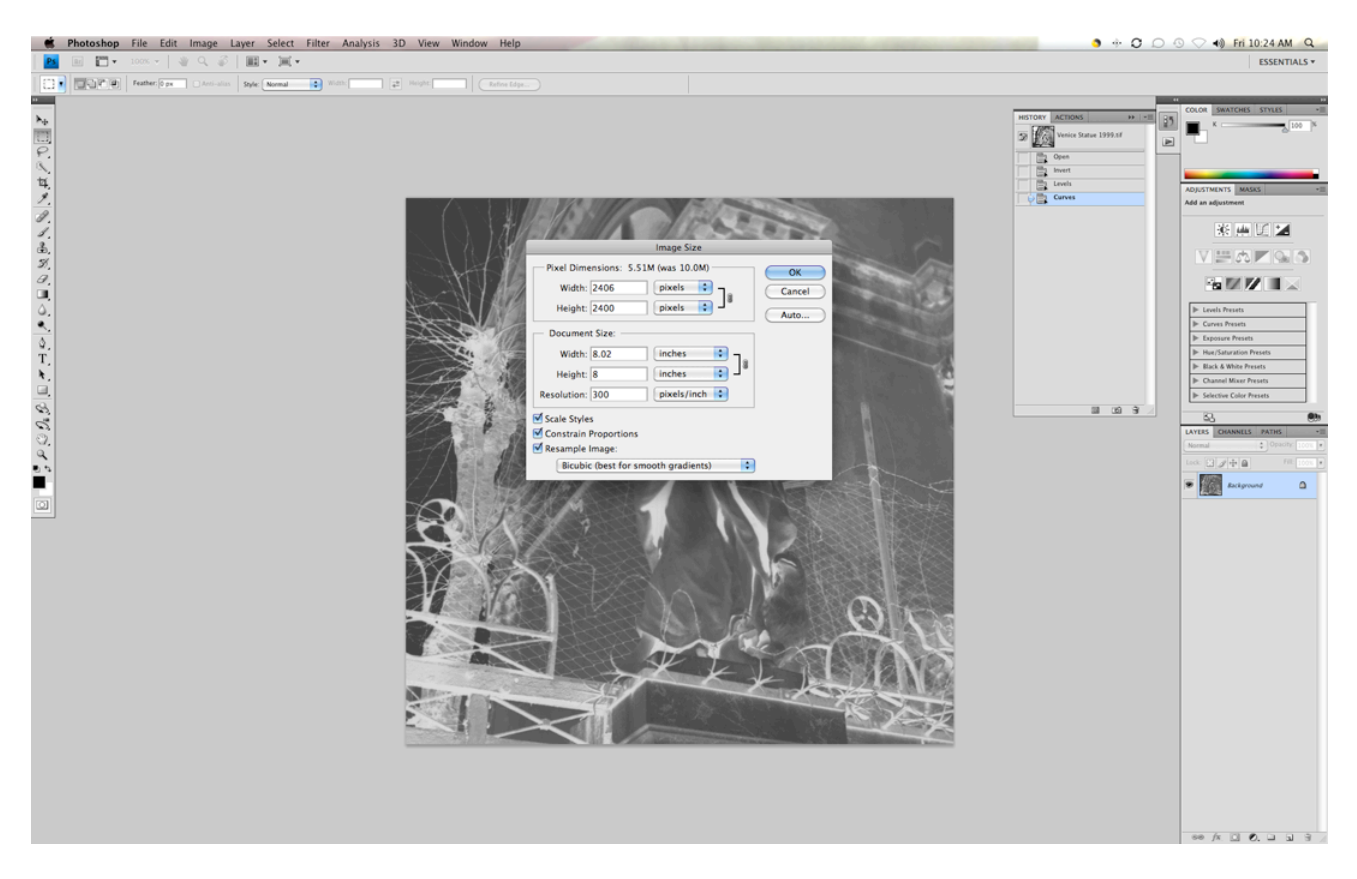

## 10. Image-Canvas size

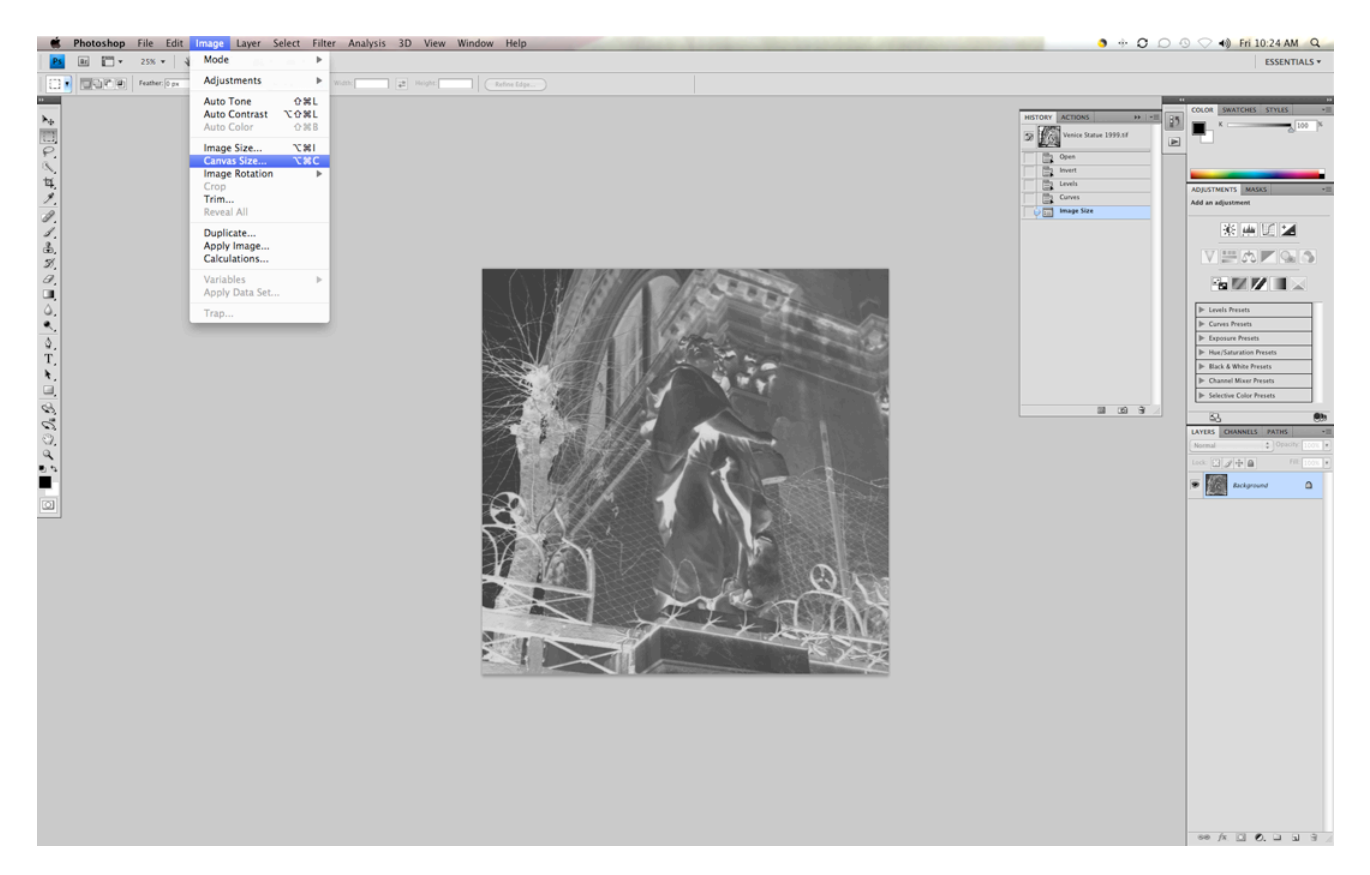

11. Width & Height to equal media size-Canvas extension color-Black

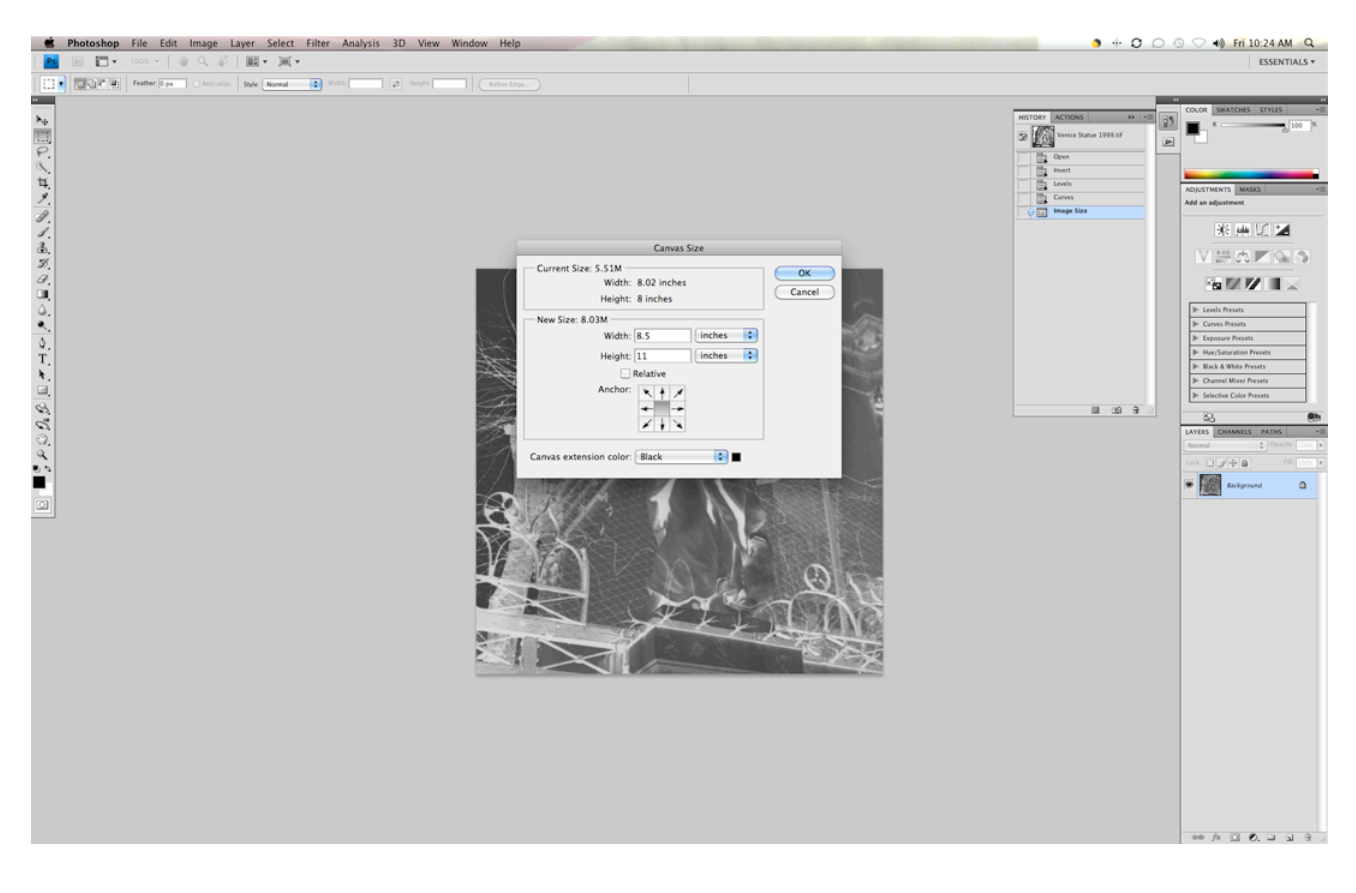

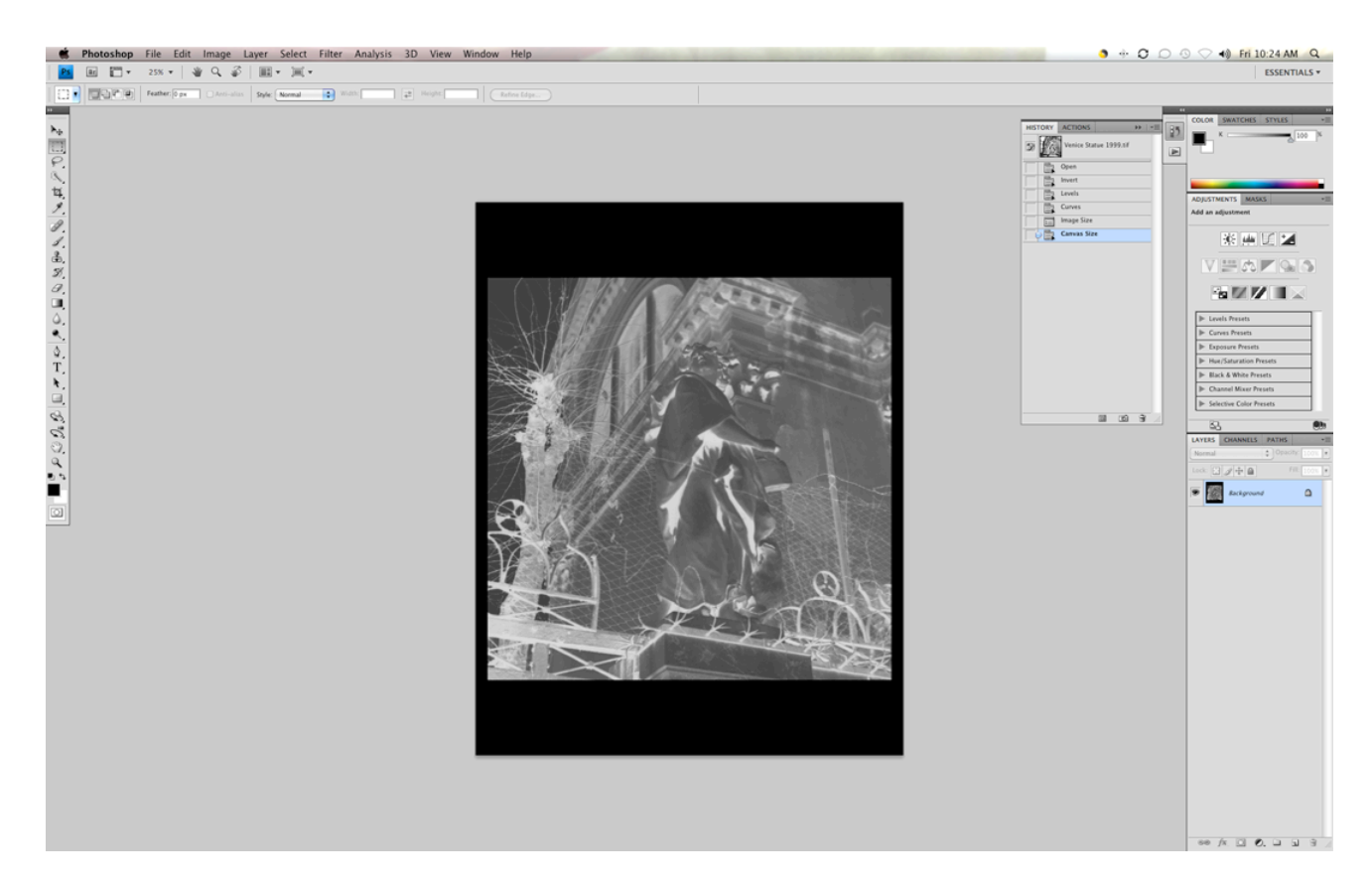

12. Drag step tablet onto negative creating a new layer.

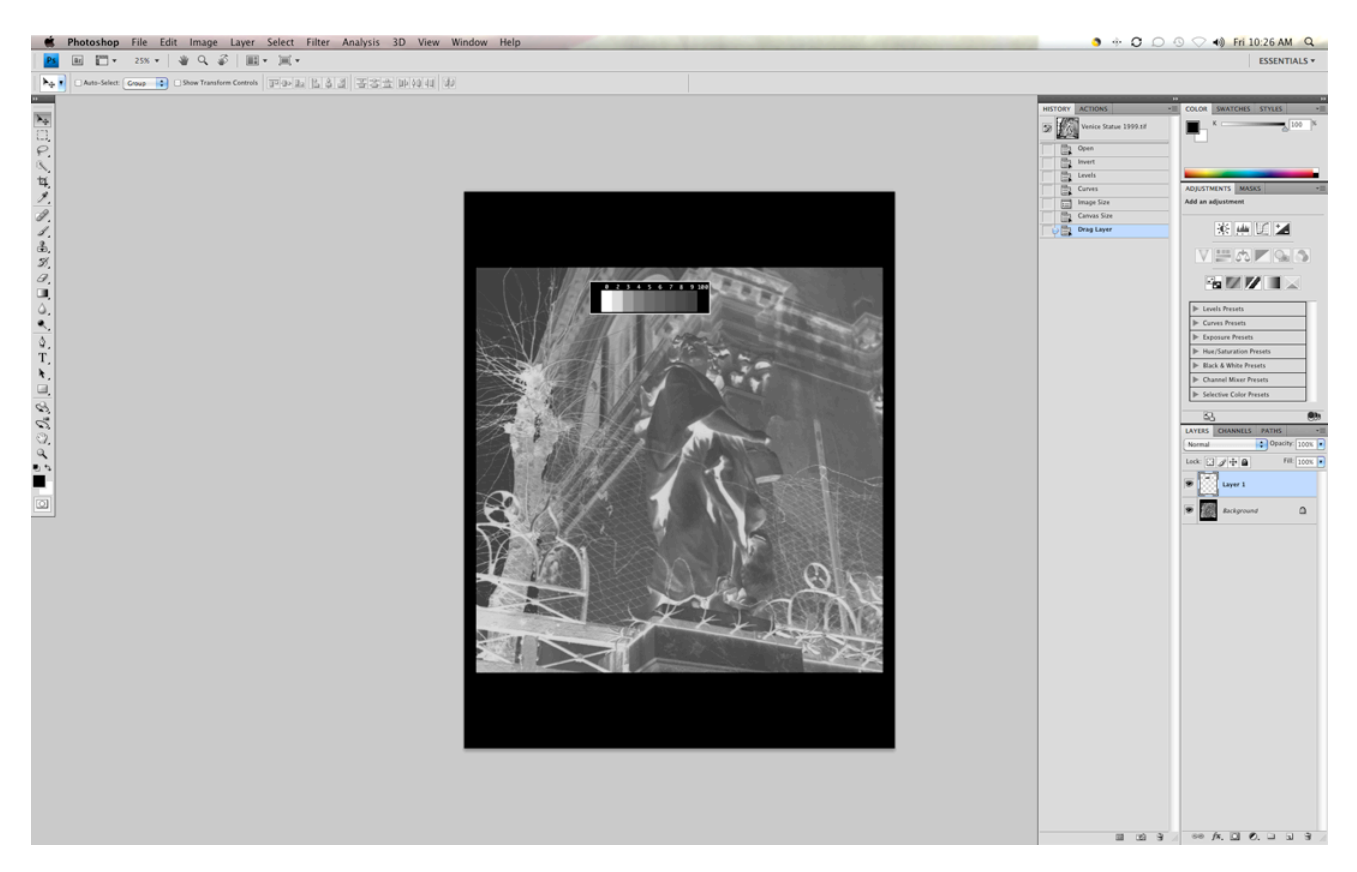

## 13. Position step tablet

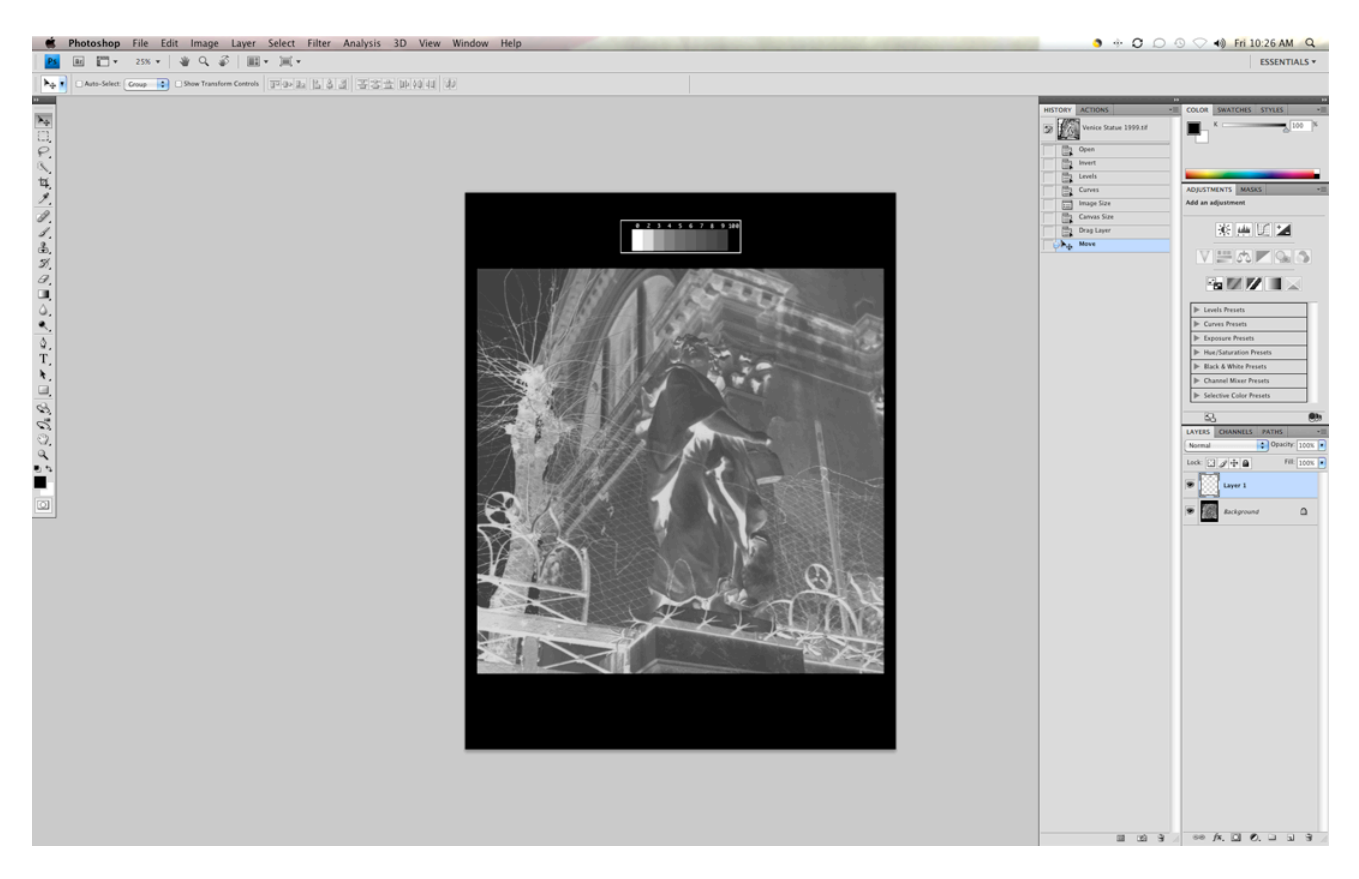

#### 14. File-Save as

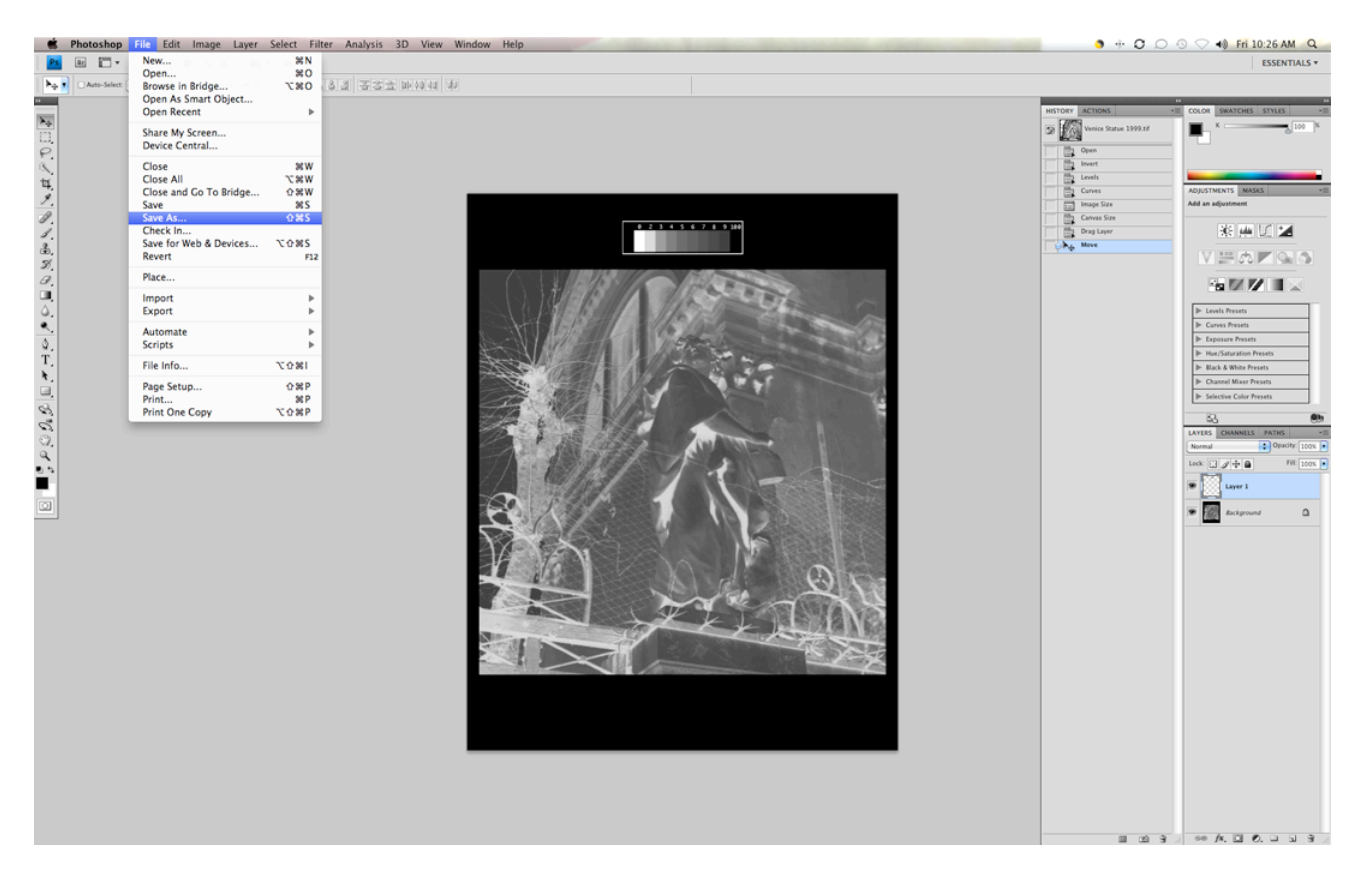

#### 15. Photoshop

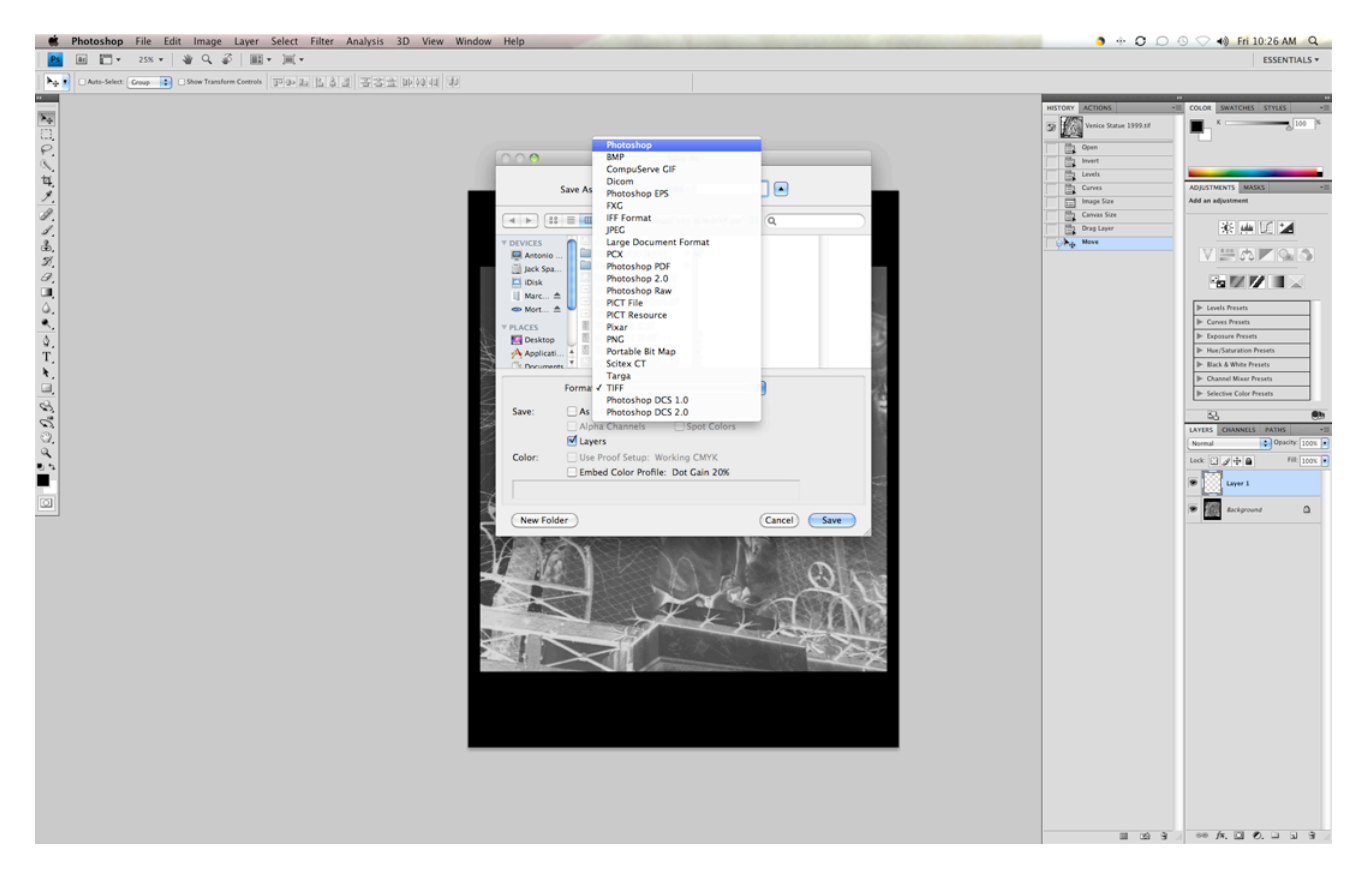

#### 16. Layer-Flatten Image

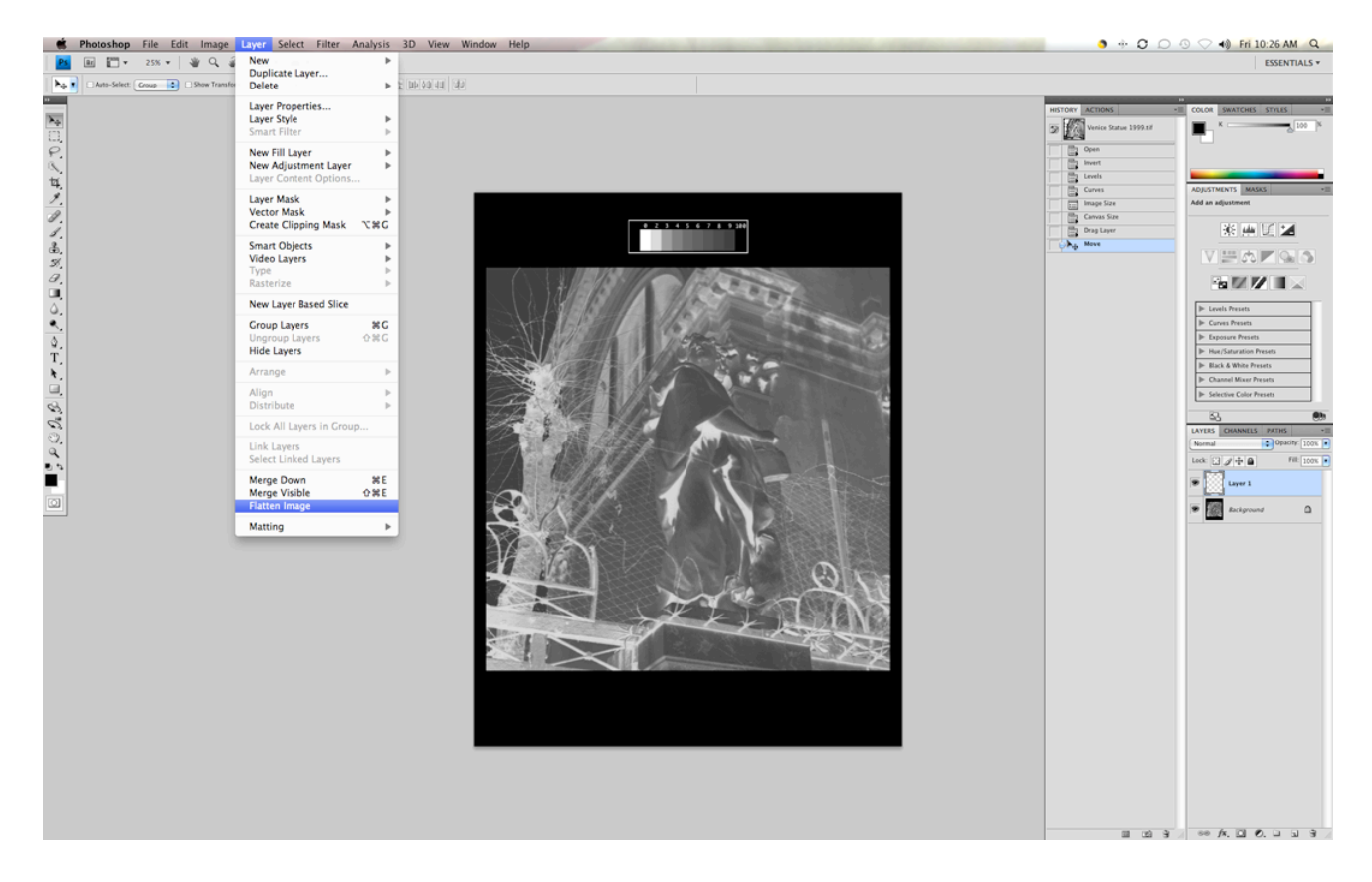

## 17. Save as-TIFF

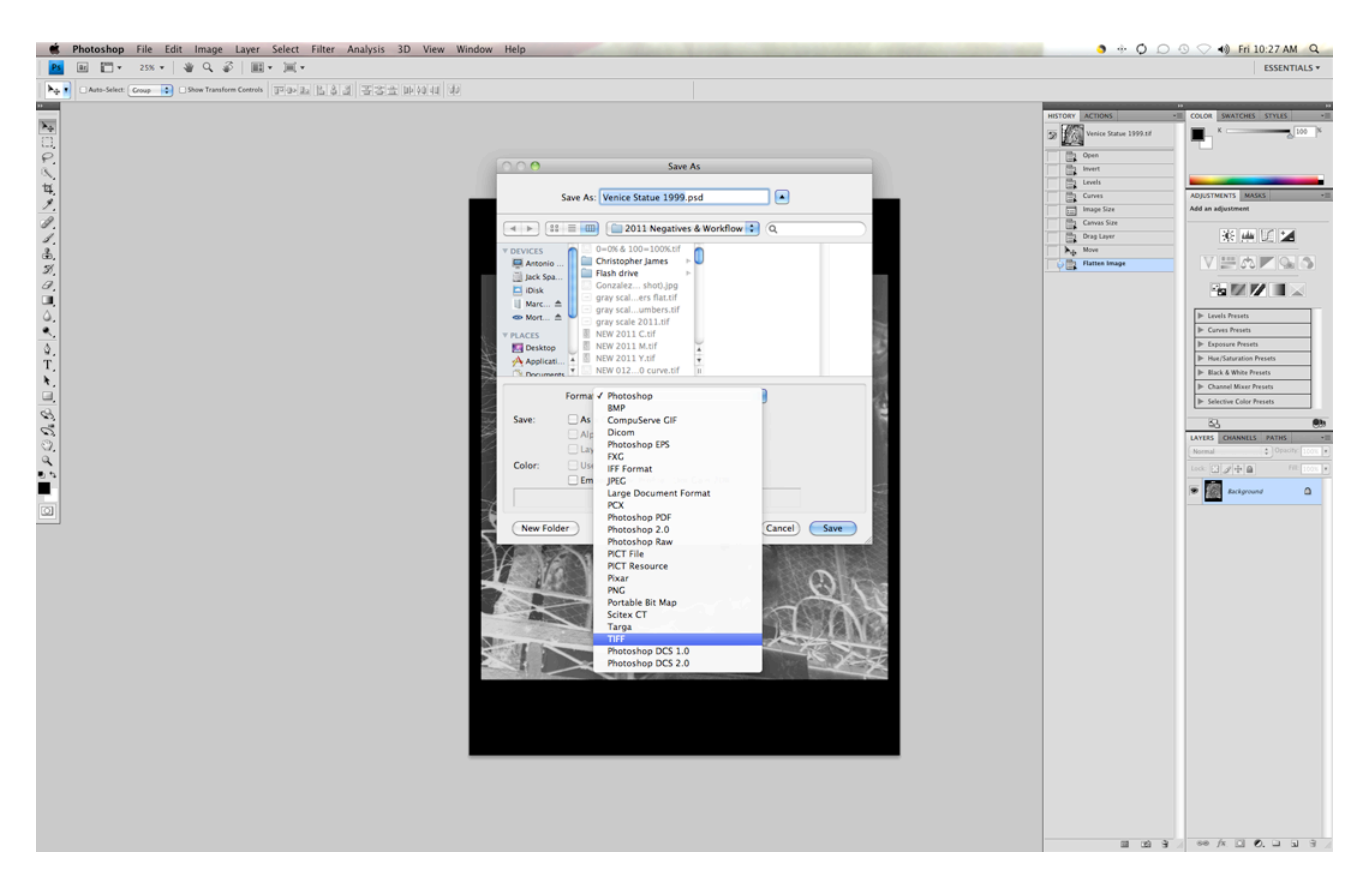

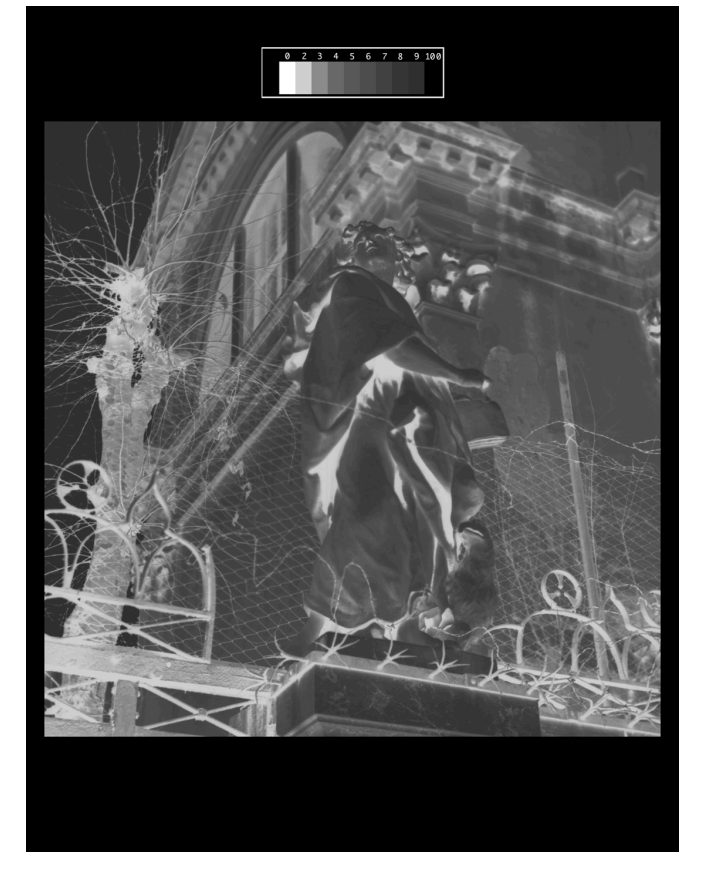